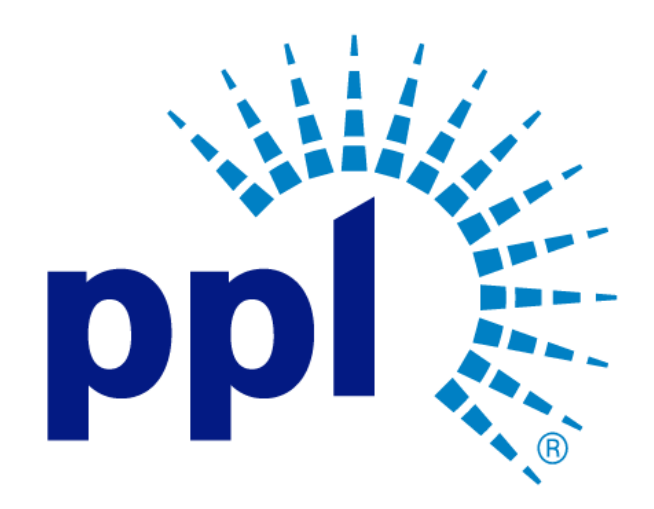

## SUPPLIER REGISTRATION

Change a Password

Abstract

This job aide will show you how to change your password.

PPL Supplier Enablement Team [Email address]

**Business Use** 

## Table of Contents

| Overview                       | . 2 |
|--------------------------------|-----|
|                                | _   |
| Screen Menu/Tab/Sub-tab Fields | . 2 |

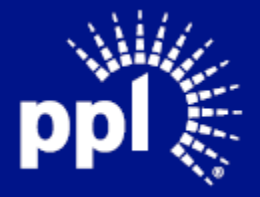

Business Use

## Overview

Infor serves as the modern solution for work management, contract, and invoice processing. This document is intended to provide you with a step-by-step guidance on how change your password.

By reading this document at its entirety you will be able to:

- Change your password

## Screen Menu/Tab/Sub-tab Fields

- 1. Enter the Username and Password and click the sign on button
- 2. Click on the Settings icon at the top of the Menu Bar.
- 3. Select Change Password.
- 4. Enter current password.
- 5. Enter new password using the following criteria:
  - At least 8 characters in length
  - Contain 3 of following:
  - Upper case letters
  - Lower case letters
  - Numbers
  - Special Characters
  - Does not contain any part of your login ID
  - Must be different than previous passwords
- 6. Reenter new password in Confirm New Password field.
- 7. Click Submit.

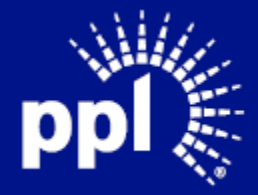